# Lab: Using a Protocol Analyzer (Wireshark)

**Purpose**: The purpose of this lab is to become familiar with a protocol analyzer such as Wireshark, formally know as Ethereal. Wireshark is available for various operating systems including Windows, Linux and Macintosh. Wireshark can be downloaded free, at http://www.wireshark.org/

Version used for this assignment: Version 0.99.6a (SVN Rev 22276

### Step 1: Setting up TCP preferences.

By default, Wireshark will show us relative TCP Sequence and Acknowledgement numbers starting with 1. To view the actual TCP Sequence and Acknowledgement numbers sent and received we need to disable this option.

- Choose Edit >> Preferences
- Click on Protocols
- Click on TCP
- Disable "Relative sequence number and window scaling" (be sure it is not checked)

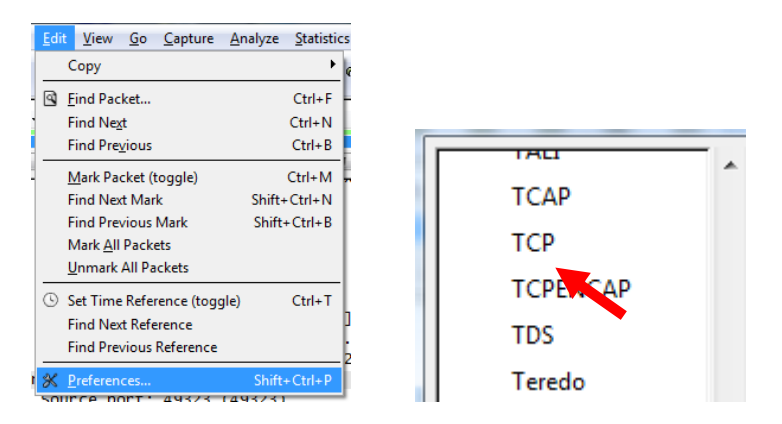

|   | Wireshark: Preferences | 5 | the paster party of        | 10 ····                                       |          |
|---|------------------------|---|----------------------------|-----------------------------------------------|----------|
|   | TALI                   | ^ | Transmission Control Proto | ocol                                          |          |
|   | ТСАР                   |   |                            | Show TCP summary in protocol tree:            | <b>V</b> |
|   | ТСР                    |   |                            | Validate the TCP checksum if possible:        | <b>V</b> |
|   | TCPENCAP<br>TDS        |   |                            | Allow subdissector to reassemble TCP streams: | <b>V</b> |
| İ | Teredo                 |   |                            | Analyze TCP sequence numbers:                 | <b>V</b> |
|   | TIPC                   |   |                            | Relative sequence numbers and window scaling: |          |
|   | TNS                    |   |                            |                                               |          |
|   | Token-Ring             |   |                            | Try heuristic sub-dissectors first:           |          |
|   | TDVT                   |   |                            |                                               |          |

#### Step 2: Starting the Wireshark Capture

- First time choose:: • Capture  $\rightarrow$  Options
- Subsequent times choose:: • Capture  $\rightarrow$  Start

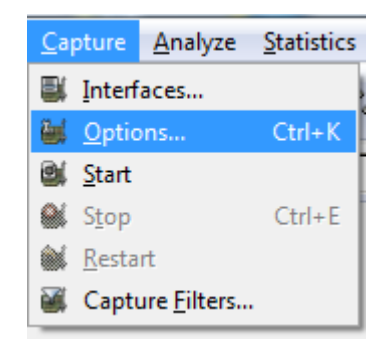

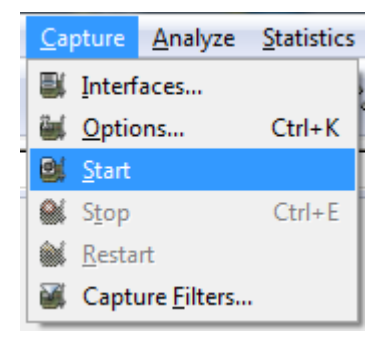

#### Beginning the capture of frames and packets:

- If you have more than one Ethernet NIC card installed, be sure to choose the proper interface.
- Disable "MAC name resolution" (be sure it is not checked)
- Disable "Network name resolution" (be sure it is not checked)
- Click "Start" to begin the capture (Note: Before clicking on "Start" you may wish to have a web browser open. After you click "Start" type in the URL of the web site you wish to download.)

| wiresnark: Captur                                                                               | e Options                                                                                 |                       |                                       |  |  |  |  |  |  |  |  |
|-------------------------------------------------------------------------------------------------|-------------------------------------------------------------------------------------------|-----------------------|---------------------------------------|--|--|--|--|--|--|--|--|
| Capture                                                                                         |                                                                                           |                       |                                       |  |  |  |  |  |  |  |  |
| Interface: 00 VE                                                                                | Network Connection:                                                                       | \Device\NPF_{3FF3BBE2 | -486F-4C4D-BA82-376F2B16C76E}         |  |  |  |  |  |  |  |  |
| IP address: 1 Intel(R) PRO/100 VE Network Connection: \Device\NPF_{3FF3BBE2-486F-4C4D-BA82-376F |                                                                                           |                       |                                       |  |  |  |  |  |  |  |  |
| Link-layer h Microsoft: \Device\NPF_{43AF14EB-A59F-4EB6-94A7-9B2A842B92AE}                      |                                                                                           |                       |                                       |  |  |  |  |  |  |  |  |
| Capture r                                                                                       | Capture of MS Tunnel Interface Driver: \Device\NPF_{01932300-A931-4EB1-9B15-48428E3DD7D2} |                       |                                       |  |  |  |  |  |  |  |  |
| Limit each pack                                                                                 | Imit each packet to IbX Imit butes                                                        |                       |                                       |  |  |  |  |  |  |  |  |
| Capture Filter:                                                                                 |                                                                                           |                       |                                       |  |  |  |  |  |  |  |  |
| Capture File(s)                                                                                 |                                                                                           |                       | Display Options                       |  |  |  |  |  |  |  |  |
| File:                                                                                           |                                                                                           | <u>B</u> rowse        | ☑ Update list of packets in real time |  |  |  |  |  |  |  |  |
| Use <u>m</u> ultiple file                                                                       | s                                                                                         |                       | Automatia and Uine in Live conture    |  |  |  |  |  |  |  |  |
| Next file every                                                                                 | 1                                                                                         | megabyte(s) 🔻         | Automatic scrolling in live capture   |  |  |  |  |  |  |  |  |
| Next file every                                                                                 | 1                                                                                         | minute(s) 🔻           | Hide capture info dialog              |  |  |  |  |  |  |  |  |
| ✓ Ring buffer with                                                                              | 2                                                                                         | files                 |                                       |  |  |  |  |  |  |  |  |
| Stop capture aft                                                                                | er 1                                                                                      | file(s)               | Name Resolution                       |  |  |  |  |  |  |  |  |
| Stop Capture                                                                                    |                                                                                           |                       | Enable MAC name resolution            |  |  |  |  |  |  |  |  |
| 🔲 after 1                                                                                       | _<br>▼ pa                                                                                 | cket(s)               | Enable network name resolution        |  |  |  |  |  |  |  |  |
| 🔲 after 1                                                                                       | r                                                                                         | negabyte(s) 🔻         |                                       |  |  |  |  |  |  |  |  |
| 🔲 after 1                                                                                       | r                                                                                         | ninute(s) 💌           | Enable transport name resolution      |  |  |  |  |  |  |  |  |
| <u>H</u> elp                                                                                    |                                                                                           |                       | <u>Start</u> <u>C</u> ancel           |  |  |  |  |  |  |  |  |

At this point Wireshark begins capturing packets including unicasts directed for the MAC address of your Ethernet NIC, broadcasts for all devices, multicasts, and unknown unicasts (unicasts flooded by the switch when the Destination MAC address is not in its MAC Address Table).

| 2-             | 2-29-08-TCP-3-WAY.pcap - Wireshark |              |            |                 |             |      |                  |               |       |         |       |              |         |              |       |        |        |       |        |     |
|----------------|------------------------------------|--------------|------------|-----------------|-------------|------|------------------|---------------|-------|---------|-------|--------------|---------|--------------|-------|--------|--------|-------|--------|-----|
| <u>F</u> ile   | <u>E</u> dit                       | <u>V</u> iew | <u>G</u> o | <u>C</u> apture | <u>A</u> na | lyze | <u>S</u> tatisti | cs <u>H</u> e | elp   |         |       |              |         |              |       |        |        |       |        |     |
|                | ë.                                 | <b>e</b> i   | <b>e</b>   | <b>1</b>        | D           | 8    | x                | ¢,            | 8     | ٩       | \$    | ⇔            | Ø       | ₽            | ₽     |        | J      | €,    | Q,     |     |
| <u>F</u> ilter | :                                  |              |            |                 |             |      |                  |               |       |         | •     | <u>E</u> xpr | ession. | <u>C</u> lea | Арр   | oly    |        |       |        |     |
| No.            | ,                                  | Time         |            | Sou             | rce         |      |                  |               | Desti | ination |       |              |         | Proto        | col   | Info   |        |       |        |     |
|                | 1                                  | 0.000        | 000        | Cis             | co-L        | i_09 | :4e:0            | )f            | Spa   | nning   | -tre  | e-(f         | or-br   | STP          |       | Conf   | . Root | =     | 32768/ | 1   |
|                | 2                                  | 0.344        | 369        | 192             | 2.168       | .1.1 | 01               |               | 207   | .62.1   | 87.7  |              |         | ТСР          |       | 4932   | 3 > ht | tp    | [SYN]  | 1   |
|                | 3                                  | 0.362        | 769        | 207             | 7.62.       | 187. | 7                |               | 192   | .168.   | 1.10  | 1            |         | тср          |       | http   | > 493  | 23    | [SYN,  |     |
|                | 4                                  | 0.363        | 085        | 192             | 2.168       | .1.1 | 01               |               | 207   | .62.1   | 87.7  |              |         | TCP          |       | 4932   | 3 > ht | tp    | [ACK]  |     |
|                | 5                                  | 0.363        | 715        | 192             | 2.168       | .1.1 | 01               |               | 207   | .62.1   | 87.7  |              |         | HTTP         |       | GET    | /~rgra | zia   | ni/ H⊺ | 1   |
|                | 6                                  | 0.385        | 774        | 207             | .62.        | 187. | 7                |               | 192   | .168.   | 1.10  | 1            |         | TCP          |       | http   | > 493  | 23    | [ACK]  |     |
|                | - 7                                | 0.386        | 514        | 207             | 7.62.       | 187. | 7                |               | 192   | .168.   | 1.10  | 1            |         | HTTP         |       | HTTP   | /1.1 3 | 04    | Not Mo | 4   |
|                | 8                                  | 0.386        | 823        | 192             | 2.168       | .1.1 | 01               |               | 207   | .62.1   | 87.7  |              |         | TCP          |       | 4932   | 3 > ht | tp    | LFIN,  |     |
|                | 9                                  | 0.386        | 867        | 207             | .62.        | 187. | 7                |               | 192   | .168.   | 1.10  | 1            |         | TCP          |       | http   | > 493  | 23    | LFIN,  |     |
|                | 10                                 | 0.386        | 934        | 192             | 2.168       | .1.1 | 01               |               | 207   | .62.1   | 87.7  |              |         | TCP          |       | 4932   | 3 > ht | tp    | [ACK]  |     |
|                | 11                                 | 0.395        | 171        | 192             | 2.168       | .1.1 | 01               |               | 207   | .62.1   | 87.7  |              |         | TCP          |       | 4932   | 4 > ht | tp    | [SYN]  | -   |
| < _            |                                    |              |            |                 |             | 1    | 11               |               |       |         |       |              |         |              |       |        |        |       | •      |     |
| 🕀 FI           | rame                               | 2 (66        | byt        | es on           | wire        | , 66 | i byte           | es ca         | pture | d)      |       |              |         |              |       |        |        |       |        |     |
| 🗏 🗉 E'         | ther                               | net II       | , sr       | c: Qu           | antaC       | o_04 | :a2:             | 1e (O         | 0:1b: | 24:04   | 1:a2: | 1e),         | Dst     | : Cis        | CO-L. | i_09:4 | le:0f  | (00:  | :0f:66 | :01 |
| +              | Dest                               | tinati       | on:        | Cisco           | -Li_0       | 9:46 | :0f              | (00:0         | f:66: | 09:46   | ≥:0f) |              |         |              |       |        |        |       |        |     |
| (F)            | Sou                                | rce: 0       | uant       | aCo 04          | 4:a2:       | 1e ( | 00:1             | b:24:         | 04:a2 | :1e)    |       |              |         |              |       |        |        |       |        |     |
|                | TVD                                | о• тр        | (0x0       | 800)            |             | (    |                  |               |       | /       |       |              |         |              |       |        |        |       |        |     |
|                | i yp                               | e. 1F        | (0.00      | -1 ~            |             | 07 1 | CO 1             | 1.01          | (102  | 160 1   | 1.01  | ۱ n          |         | 107 C        | 1 1 0 | 7 7 /- | 07 67  | 107   | 7 7)   |     |
|                | iter                               | net pr       | 0100       | 01, S           | -C: 1       | 92.1 | .08.1.           | . 101         | (192. | 108.1   |       | , U          | SU: 2   | 207.0        | 2.18/ |        | .07.62 | . 18/ | • ( )  |     |
| • T            | ransi                              | missio       | n Co       | ntrol           | Prot        | 000  | , Sro            | c Por         | t: 49 | 323 (   | (4932 | 3),          | Dst F   | Port:        | ntt   | p (80) | ), Seq | : 49  | 986985 | 63  |

If you want to capture specific types of packets such as HTTP, FTP or ICMP, perform that operation now.

Examples:

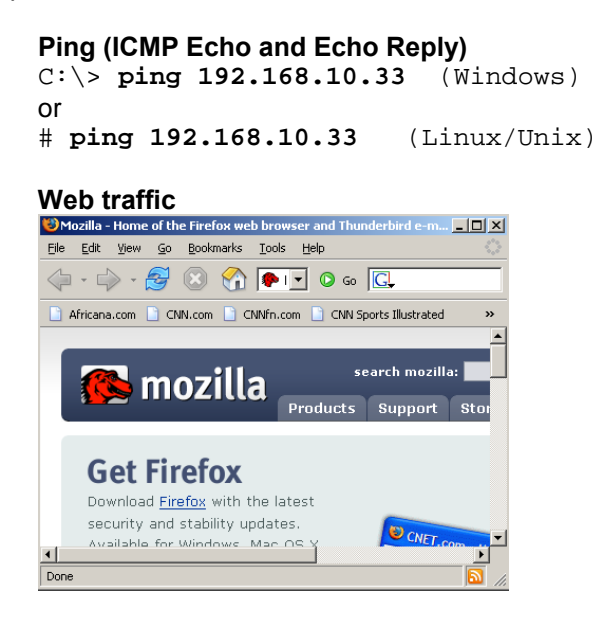

Using a web browser, go to a web site of your choosing,

#### Step 3: Stopping the Wireshark Capture

Click the Stop button or icon to end the capture.

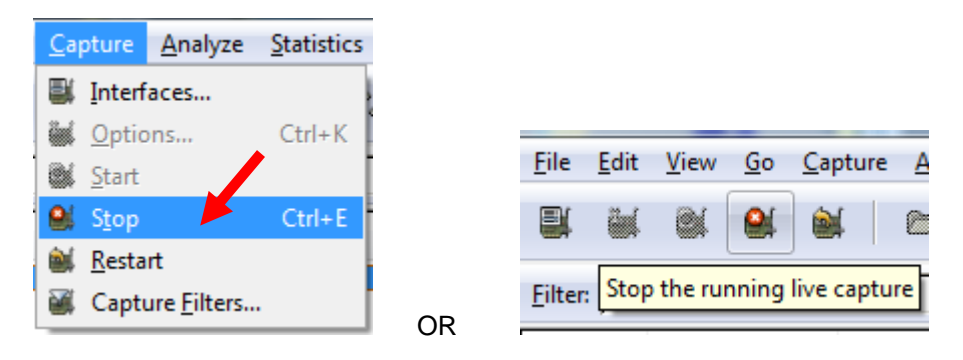

### Step 4: Looking at a Wireshark Frame

The amount of information captured can be overwhelming. You can use the "Capture Filter" option in the Options screen where you selected the interface. The amount of frames captured can also be limited by capturing frames in a lab with only a few computers instead of a production network.

| 2-2          | 9-08-                        | TCP-3-               | WAY.p                         | ocap - W                           | Vireshar                 | k                       |                            |                        |                         |                      | -                 | -          |          |              | -              |                          |            |                | x   |
|--------------|------------------------------|----------------------|-------------------------------|------------------------------------|--------------------------|-------------------------|----------------------------|------------------------|-------------------------|----------------------|-------------------|------------|----------|--------------|----------------|--------------------------|------------|----------------|-----|
| <u>F</u> ile | <u>E</u> dit                 | View                 | <u>G</u> o                    | <u>C</u> aptur                     | re <u>A</u> na           | alyze                   | <u>S</u> tatisti           | cs <u>H</u>            | lelp                    |                      |                   |            |          |              |                |                          |            |                |     |
|              | 1                            | 0                    | <b>@</b>                      |                                    | Þ                        | 8                       | x                          | ¢,                     | <u>–</u>                | ٩                    | 4                 | <b></b>    | > 💫      | ₫            | ⊉              |                          | Ð,         | Q,             |     |
| Eilter:      |                              |                      |                               |                                    |                          |                         |                            |                        |                         |                      |                   | ▼ <u>E</u> | pression | n <u>C</u> l | ear <u>A</u> j | pply                     |            |                |     |
| No           |                              | Time                 |                               | So                                 | urce                     |                         |                            |                        | Des                     | tinatio              | n                 |            |          | Pro          | tocol          | Info                     |            |                | Â   |
|              | 1                            | 0.00                 | 0000                          | Ci<br>10                           | sco-L                    | .i_09                   | :4e:0                      | )f                     | Spa<br>20               | annii<br>7 62        | 1g-tr             | 'ee-(      | (for-b   | r ST         | P              | Conf. Root               | tn         | 32768          | /   |
|              | 3                            | 0.36                 | 2769                          | 20                                 | 07.62.                   | 187.                    | 7                          |                        | 192                     | 2.16                 | 3.1.1             | 101        |          | тс           | Р              | http > 493               | 323        | [SYN,          |     |
|              | 4                            | 0.36                 | 3085                          | 19                                 | $\frac{168}{12}$         | 3.1.1                   | 01                         |                        | 207                     | 7.62.                | 187.              | 7          |          | TC           | Р<br>тр        | 49323 > ht               | tp         | [ACK]          | .   |
|              | 6                            | 0.38                 | 5774                          | 20                                 | )7.62.                   | 187.                    | 7                          |                        | 192                     | 2.16                 | 3.1.1             | 01         |          | тс           | P              | http > 493               | 323        | [ACK]          | . 1 |
|              | 7                            | 0.38                 | 6514                          | 20                                 | )7.62.                   | 187.                    | 7                          |                        | 192                     | 2.16                 | 3.1.1             | 101        |          | HT           | TP             | HTTP/1.1 3               | 304        | Not M          | c   |
|              | - 8<br>9                     | 0.38                 | 0823<br>6867                  | 20                                 | 02.108                   | 187.                    | 7                          |                        | 20/                     | 7.02.<br>2.16        | 3.1.1             | 01         |          |              | P<br>P         | 49323 > nt<br>http > 493 | :тр<br>123 | LEIN,<br>EETN. |     |
|              | 10                           | 0.38                 | 6934                          | 19                                 | 2.168                    | 3.1.1                   | .01                        |                        | 207                     | 7.62                 | 187.              | 7          |          | TC           | P              | 49323 > ht               | tp         | [ACK]          |     |
|              | 11                           | 0.39                 | 5171                          | 19                                 | 02.168                   | 3.1.1                   | .01                        |                        | 207                     | 7.62.                | 187.              | 7          |          | TC           | P              | 49324 > ht               | tp         | [SYN]          | -   |
| -            |                              |                      |                               |                                    |                          |                         | 11                         |                        |                         |                      |                   |            |          |              |                |                          |            |                | ·   |
| Et<br>⊕<br>⊕ | herr<br>Dest<br>Sour<br>Type | inat<br>ce:<br>Pot P | I, Si<br>ion:<br>Quan<br>(Oxi | rc: Qu<br>Cisco<br>taCo_(<br>0800) | uanta<br>D-Li_0<br>D4:a2 | Co_04<br>09:40<br>:1e ( | 1:a2:1<br>2:0f (<br>(00:11 | Le ((<br>(00:(<br>p:24 | 00:1b<br>0f:66<br>:04:a | :24:<br>:09:<br>2:1e | 04:a<br>4e:0<br>) | 2:1e<br>f) | ), Dst   | 207          | SCO-           | Li_09:4e:0f              | (00:       | :0f:60         | 5   |
|              | Vers                         | ion:                 | 4                             |                                    | 51 С.                    | 192.1                   |                            | 101                    | (192                    | .100                 |                   | <u>, (</u> | 030.     | 207.         | 02.1           | 07.7 (207.02             | . 10/      | • ()           |     |
|              | Неас                         | ler 1                | engtl                         | h: 20                              | byte:                    | s                       |                            |                        |                         |                      |                   |            |          |              |                |                          |            |                | =   |
| ÷            | Diff                         | eren                 | tiat                          | ed Ser                             | vice                     | s Fie                   | eld: (                     | 0x00                   | (DSC                    | P 0x                 | 00:               | Defa       | ult; E   | CN:          | 0x00           | )                        |            |                |     |
|              | Tota                         | l Le                 | ngth                          | : 52                               | .o ch                    | (20)                    | - 7 \                      |                        |                         |                      |                   |            |          |              |                |                          |            |                |     |
|              | Laer                         |                      | Cat 10<br>v04                 | on: U)<br>(Don't                   | KUAOD                    | (200<br>ment            | ->                         |                        |                         |                      |                   |            |          |              |                |                          |            |                |     |
|              | Frag                         | iment                | off                           | set: (                             | )<br>)                   | gillerin                | .,                         |                        |                         |                      |                   |            |          |              |                |                          |            |                |     |
|              | Time                         | to                   | live                          | : 128                              | -                        |                         |                            |                        |                         |                      |                   |            |          |              |                |                          |            |                |     |
|              | Prot                         | :oco1                | : тсі                         | P (0x0                             | 06)                      |                         |                            |                        |                         |                      |                   |            |          |              |                |                          |            |                |     |
| ÷            | Неас                         | ler c                | heck                          | sum: (                             | 0xa40                    | 5 [co                   | prrect                     | :]                     |                         |                      |                   |            |          |              |                |                          |            |                | -   |
| •            |                              |                      |                               |                                    |                          |                         |                            |                        | 111                     |                      |                   |            |          |              |                |                          |            | •              |     |
| 0000         | 00                           | OF 6                 | 6 09                          | 4e 0                               | f 00                     | 1b                      | 24 04                      | a2                     | 1e 08                   | 3 00                 | 45 0              | 0          | f.N      |              | \$             | .E.                      |            |                | -   |
| 0010         | bb                           | 07 C                 | 0 ab                          | 00 5                               | 0 80<br>0 1d             | b9                      | a4 05<br>89 43             | 00                     | 00 00                   | 00                   | 80 0              | )2         | .4.K@    | Р            | .c             | e.>                      |            |                | =   |
| 0030         | 20                           | 00 9                 | a ca                          | 00 0                               | 0 02                     | 04                      | 05 b4                      | 01                     | 03 03                   | 3 02                 | 01 0              | )1         |          | •••          |                | •••                      |            |                |     |
| 0040         | 04                           | 02                   |                               |                                    |                          |                         |                            |                        |                         |                      |                   |            | ••       |              |                |                          |            |                | Ŧ   |
| Interne      | t Prot                       | ocol (i              | p), 20 ł                      | oytes                              |                          |                         |                            |                        |                         |                      | P: 162            | D: 162     | M: 0     |              |                |                          |            |                |     |

| No |     | Time     | Source            | Destination           | Protocol | Info                       |
|----|-----|----------|-------------------|-----------------------|----------|----------------------------|
|    | 1   | 0.000000 | Cisco-Li_09:4e:0f | Spanning-tree-(for-br | STP      | Conf. Root = 32768/00:0f:6 |
|    | 2   | 0.344369 | 192.168.1.101     | 207.62.187.7          | TCP      | 49323 > http [SYN] Seq=498 |
|    | 3   | 0.362769 | 207.62.187.7      | 192.168.1.101         | TCP      | http > 49323 [SYN, ACK] Se |
|    | - 4 | 0.363085 | 192.168.1.101     | 207.62.187.7          | TCP      | 49323 > http [ACK] Seq=498 |
|    | 5   | 0.363715 | 192.168.1.101     | 207.62.187.7          | НТТР     | GET /~ raziani/ HTTP/1.1   |
|    | 6   | 0.385774 | 207.62.187.7      | 192.168.1.101         | ТСР      | http > 49323 [ACK] Seq=219 |
|    | - 7 | 0.386514 | 207.62.187.7      | 192.168.1.101         | HTTP     | HTTP/1.1 304 Not Modified  |
|    | 8   | 0.386823 | 192.168.1.101     | 207.62.187.7          | TCP      | 49323 > http [FIN, ACK] Se |
|    | 9   | 0.386867 | 207.62.187.7      | 192.168.1.101         | TCP      | http > 49323 [FIN, ACK] Se |
|    | 10  | 0.386934 | 192.168.1.101     | 207.62.187.7          | TCP      | 49323 > http [ACK] Seq=498 |
|    | 11  | 0.395171 | 192.168.1.101     | 207.62.187.7          | TCP      | 49324 > http [SYN] Seq=325 |

Select a specific frame/packet. For example the packet with the encapsulated application protocol HTTP.

Inside the Wireshark frame is the data, which is usually another protocol with data. This encapsulation process most likely started with an application header (HTTP, etc.) with the original data. Below is an example.

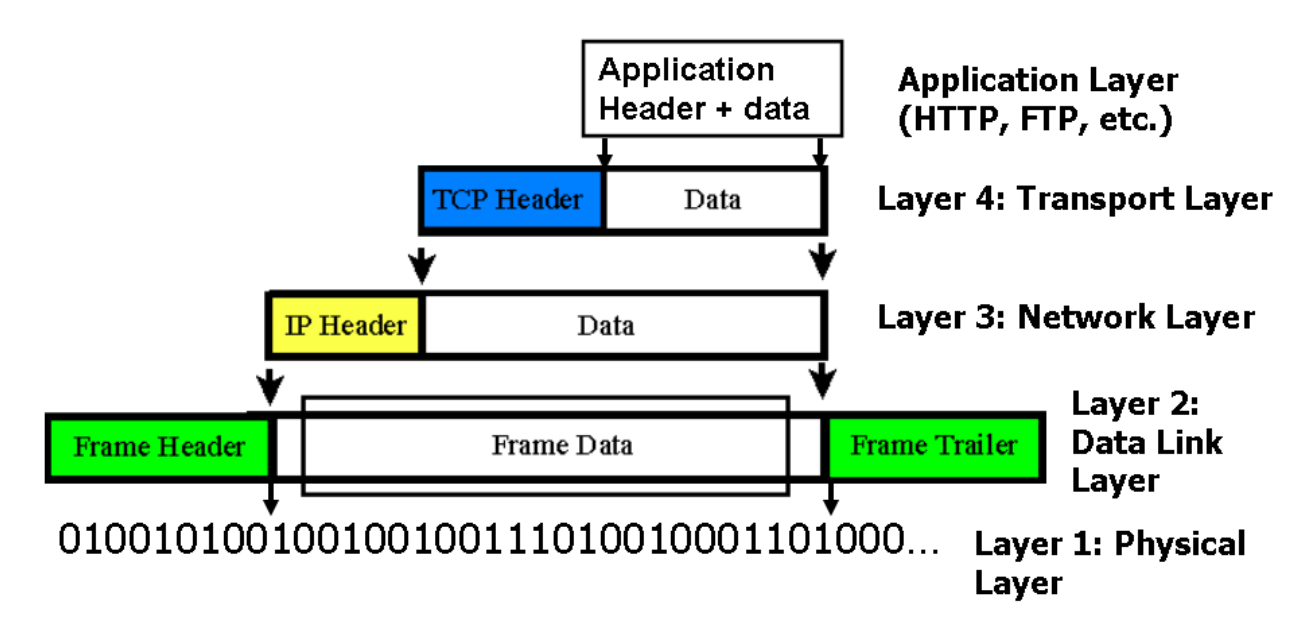

To view this information for each protocol, the Ethernet frame and the encapsulated upper layer protocols, click on the "+" sign next to that protocol. For example, to see the fields within the Ethernet frame click the "+" sign next to Ethernet II (the type of Ethernet frame). The "+" sign will turn into a "-" sign and display the particular information.

To see other layers, click the appropriate "+" sign next to the protocol.

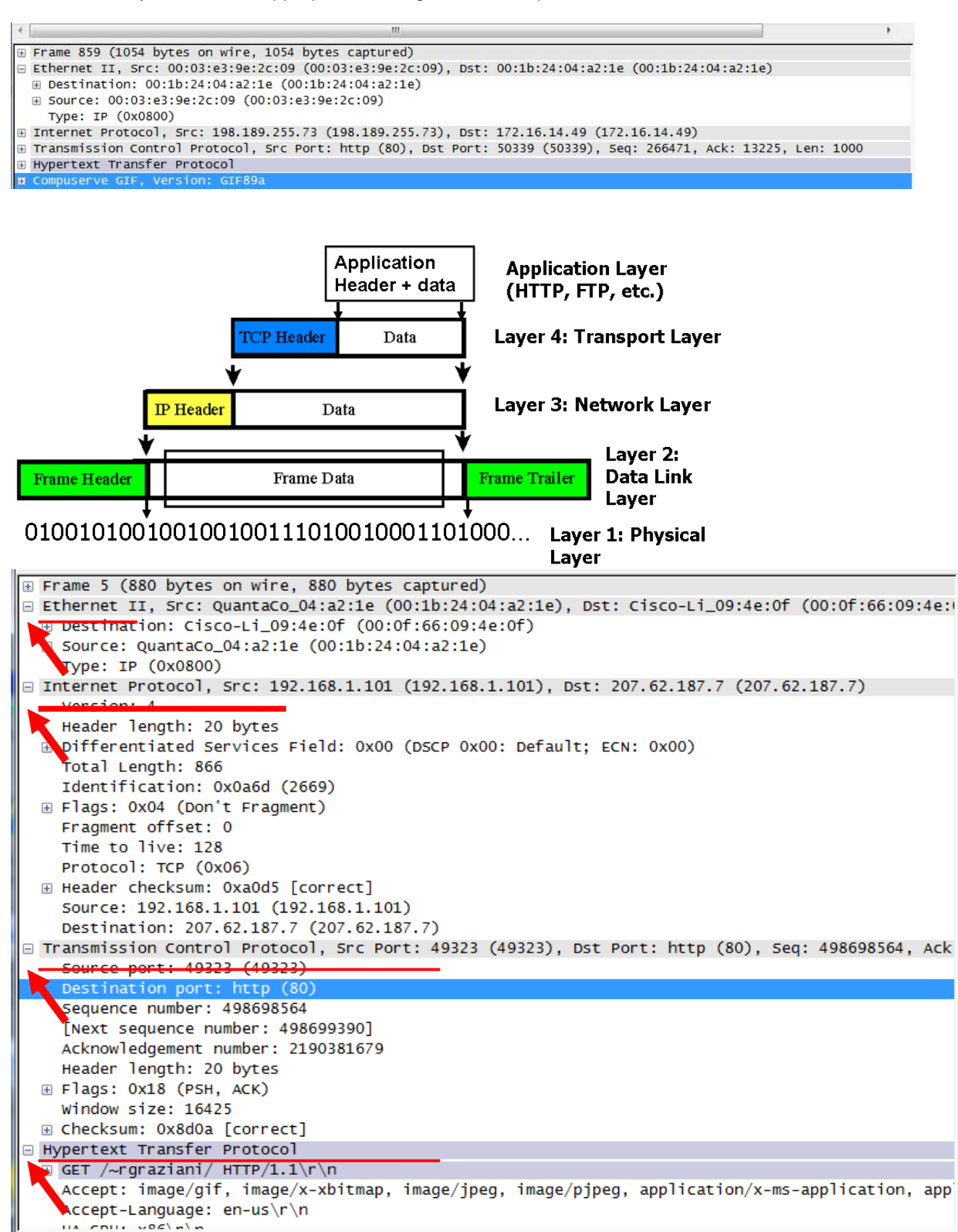

To view the data, look at the information in both Hexadecimal and ASCII.

|      | Circe | кэu      |          | ~~~      | uvu      | Ц ч      | vi i     | رباب     |          |          |          |          |     |          |          |     |          |            |
|------|-------|----------|----------|----------|----------|----------|----------|----------|----------|----------|----------|----------|-----|----------|----------|-----|----------|------------|
| 🗉 Ну | pert  | ext      | Tr       | ans      | fer      | Pr       | oto      | col      |          |          |          |          |     |          |          |     |          |            |
| Đ    | GET   | /~r      | gra      | zia      | .ni/     | НТ       | ТР/      | 1.1      | ∖r\n     |          |          |          |     |          |          |     |          |            |
|      | Acce  | pt       | im       | age      | /gi      | f,       | ima      | ge/>     | (-xb     | itm      | ap,      | im       | age | /jp      | eg,      | ima |          | applicatio |
| •    |       |          |          | -        |          | 111      |          |          |          |          |          |          | -   |          |          |     |          |            |
| 0030 | 40    | 29       | 8d       | 0a       | 00       | 00       | 47       | 45       | 54       | 20       | 2f       | 7e       | 72  | 67       | 72       | 61  | @)GE     | ⊤ /~rgra   |
| 0040 | 7a    | 69       | 61       | 6e       | 69       | 2f       | 20       | 48       | 54       | 54       | 50       | 2f       | 31  | 2e       | 31       | 0d  | ziani/ H | TTP/1.1.   |
| 0050 | 0a    | 41       | 63       | 63       | 65       | 70       | 74       | 3a       | 20       | 69       | 6d       | 61       | 67  | 65       | 2f       | 67  | .Accept: | image/g    |
| 0060 | 69    | 66       | 2c       | 20       | 69       | 6d       | 61       | 67       | 65       | 2f       | 78       | 2d       | 78  | 62       | 69       | 74  | if, imag | e/x-xbit   |
| 0070 | 6d    | 61       | 70       | 2c       | 20       | 69       | 6d       | 61       | 67       | 65       | 2f       | 6a       | 70  | 65       | 67       | 2c  | map, ima | ge/jpeg,   |
| 0080 | 20    | 69       | 6d       | 61       | 67       | 65       | 2f       | 70       | 6a       | 70       | 65       | 67       | 2c  | 20       | 61       | 70  | image/p  | ipeq, ap   |
| 0090 | 70    | 6c       | 69       | 63       | 61       | 74       | 69       | 6f       | 6e       | 2f       | 78       | 2d       | 6d  | 73       | 2d       | 61  | plicatio | n/x-ms-a   |
| 00a0 | 70    | 70       | 6c       | 69       | 63       | 61       | 74       | 69       | 6f       | 6e       | 2c       | 20       | 61  | 70       | 70       | 6c  | pplicati | on, appl   |
| 00b0 | 69    | 63       | 61       | 74       | 69       | 6f       | 6e       | 2f       | 76       | 6e       | 64       | 2e       | 6d  | 73       | 2d       | 78  | ication/ | vnd.ms-x   |
| 00c0 | 70    | 73       | 64       | 6f       | 63       | 75       | 6d       | 65       | 6e       | 74       | 2c       | 20       | 61  | 70       | 70       | 6c  | psdocume | nt, appl   |
| 00d0 | 69    | 63       | 61       | 74       | 69       | 6f       | 6e       | 2f       | 78       | 61       | 6d       | 6c       | 2b  | 78       | 6d       | 6c  | ication/ | xam]+xm]   |
| 00e0 | 2c    | 20<br>73 | 61<br>2d | 70<br>78 | 70<br>62 | 6C<br>61 | 69<br>70 | 63<br>20 | 61<br>20 | 74<br>61 | 69<br>70 | 6f<br>70 | 6e  | 2f<br>60 | 78<br>63 | 2d  | , applic | ation/x-   |

| Various statistics and<br>graphs can be displayed     | Statistics Help                               |
|-------------------------------------------------------|-----------------------------------------------|
| from the Statistics menu.                             | Dummary                                       |
|                                                       | Protocol Hierarchy                            |
|                                                       | Conversations                                 |
|                                                       | Endpoints                                     |
|                                                       | IO Graphs                                     |
|                                                       | Conversation List                             |
|                                                       | Endpoint List                                 |
|                                                       | Service <u>R</u> esponse Time                 |
|                                                       |                                               |
| To view only the packets associated with a specific   | <u>Analyze</u> <u>Statistics</u> <u>H</u> elp |
| TCP session, such as                                  | ☑ <u>D</u> isplay Filters                     |
| downloading a web page,                               | Apply as Filter                               |
| TCP Stream Be sure you                                | Prepare a Filter                              |
| have one of the packets                               | Firewall ACL Rules                            |
| selected for that stream before applying this option. | ✓ Enabled Protocols Shift+Ctrl+R              |
|                                                       | දී Decode <u>A</u> s                          |
|                                                       | दे <u>U</u> ser Specified Decodes             |
|                                                       | <u>F</u> ollow TCP Stream                     |
|                                                       | <u>F</u> ollow SSL Stream                     |
|                                                       | Expert Info                                   |
|                                                       | Expert Info <u>C</u> omposite                 |

## Step 5: Saving output to a text file

**Outcome:** Save an "expanded" Ethernet frame to a text file and print out the file. This Ethernet frame can include:

- Ethernet frame
- IP packet
- TCP/UDP header
- Application header and/or Data

To save the Ethernet frames to a text file, choose File >> Export >> File. .

| <u>F</u> ile | <u>E</u> dit <u>V</u> iew | <u>Go</u> <u>C</u> apture <u>A</u> | nalyze <u>S</u> tat | istics <u>H</u> elp |
|--------------|---------------------------|------------------------------------|---------------------|---------------------|
| Ð            | <u>O</u> pen              | Ctrl+O                             | 🖉 🗴                 | ି ଜୁଣ୍ଡ 🖾 🖾         |
|              | Open <u>R</u> ecent       | +                                  |                     | + <b>U</b>   U      |
|              | <u>M</u> erge             |                                    |                     | Destinati           |
| ×            | <u>C</u> lose             | Ctrl+W                             | 8.1.101             | 207.62              |
| <u> </u>     |                           |                                    | 187.7               | 192.16              |
|              | Save                      | Ctrl+S                             | 8.1.101             | 207.62              |
|              | Save As                   | Shift+Ctrl+S                       | 8.1.101             | 207.62              |
|              | 50VC <u>A</u> 5           | Shire Carro                        | .187.7              | 192.16              |
|              | File Set                  | •                                  | .187.7              | 192.16              |
|              | The Sec                   |                                    | 8.1.101             | 207.62              |
|              | <u>E</u> xport            | •                                  | File                |                     |
|              | D.1.1                     | 0.1.0                              | Selected Pa         | cket Bytes Ctrl+H   |
|              | Print                     | Ctrl+P                             | Objects             | •                   |
|              | 0                         | Chillio O                          |                     |                     |
| -            | Quit                      | Ctri+Q                             | b (2667)            |                     |

To save a single expanded frame/packet:

- File name: Be sure to use the file extension .txt
- o Packet Range: Selected packet
- o Click on Displayed (This will be the current frame/packet selected in the display)
- Packet Format:
  - o Be sure Packet Details is clicked (check in the box)
  - o Choose: All expanded
- o Click "Save"

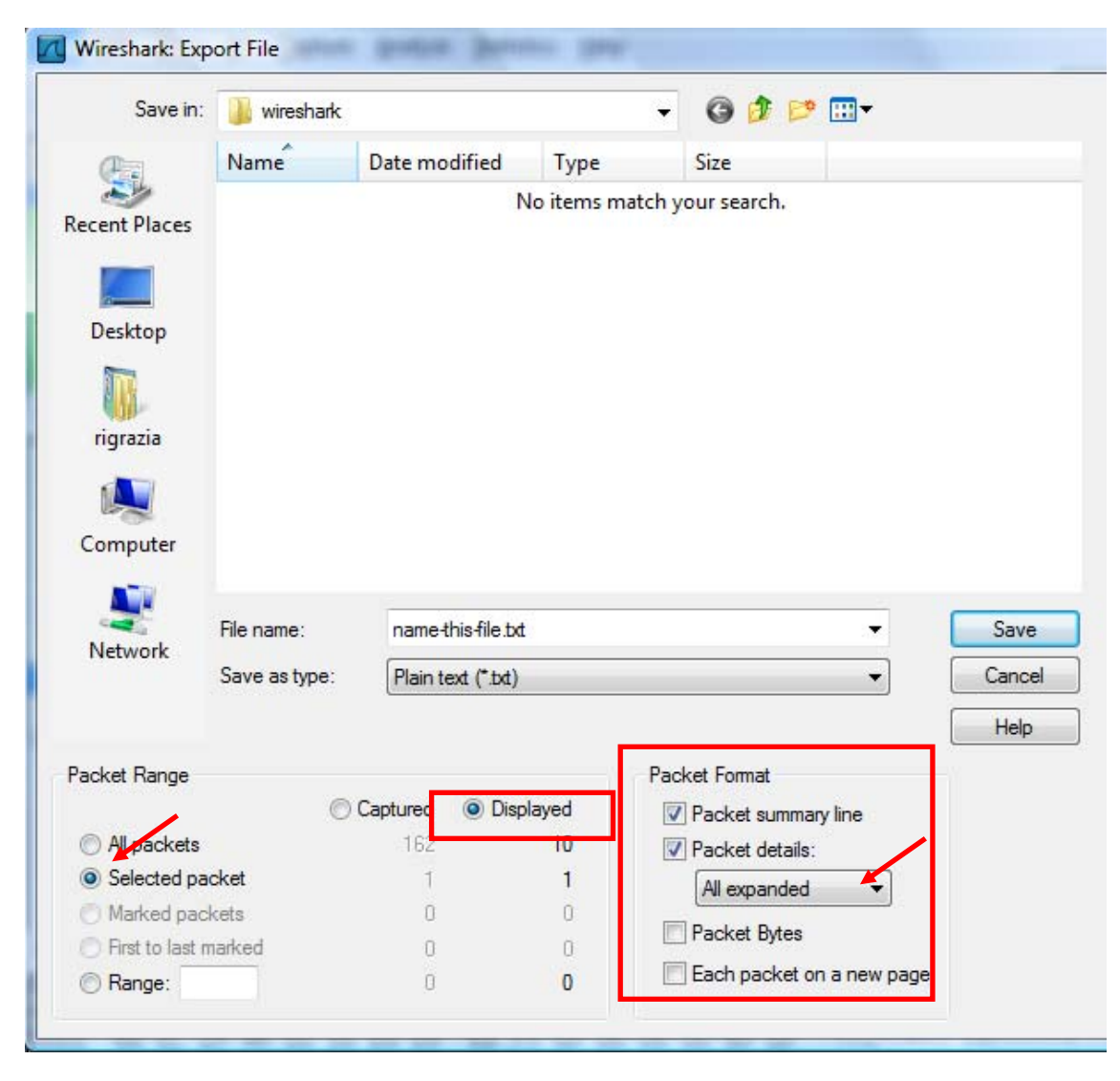

To save a range of expanded frame/packets:

- File name: Be sure to use the file extension .txt
- o Packet Range: Range
- o Click on Captured
- Range: First frame/packet last frame packet. (Example: 2-4)
- o Packet Format:
  - o Be sure Packet Details is clicked (check in the box)
  - o Choose: All expanded
- o Click "Save"

#### Sample Output

Time Destination Protocol Info No. Source TCP 49323 > http [SYN] Seq=498698563 Len=0 MSS=1460 WS=2 2 0.344369 192.168.1.101 207.62.187.7 Frame 2 (66 bytes on wire, 66 bytes captured) Arrival Time: Mar 1, 2008 14:11:23.257549000 [Time delta from previous captured frame: 0.344369000 seconds] [Time delta from previous displayed frame: 0.344369000 seconds] [Time since reference or first frame: 0.344369000 seconds] Frame Number: 2 Frame Length: 66 bytes Capture Length: 66 bytes [Frame is marked: False] [Protocols in frame: eth:ip:tcp] [Coloring Rule Name: HTTP] [Coloring Rule String: http || tcp.port == 80] Ethernet II, Src: QuantaCo\_04:a2:1e (00:1b:24:04:a2:1e), Dst: Cisco-Li\_09:4e:0f (00:0f:66:09:4e:0f) Destination: Cisco-Li\_09:4e:0f (00:0f:66:09:4e:0f) Address: Cisco-Li\_09:4e:0f (00:0f:66:09:4e:0f) Source: QuantaCo\_04:a2:1e (00:1b:24:04:a2:1e) Address: QuantaCo\_04:a2:1e (00:1b:24:04:a2:1e) Type: IP (0x0800) Internet Protocol, Src: 192.168.1.101 (192.168.1.101), Dst: 207.62.187.7 (207.62.187.7) Version: 4 Header length: 20 bytes Differentiated Services Field: 0x00 (DSCP 0x00: Default; ECN: 0x00) 0000 00.. = Differentiated Services Codepoint: Default (0x00) ......0. = ECN-Capable Transport (ECT): 0 .... ...0 = ECN-CE: 0 Total Length: 52 Identification: 0x0a6b (2667) Flags: 0x04 (Don't Fragment) 0... = Reserved bit: Not set .1.. = Don't fragment: Set ..0. = More fragments: Not set Fragment offset: 0 Time to live: 128 Protocol: TCP (0x06) Header checksum: 0xa405 [correct] [Good: True] [Bad : False] Source: 192.168.1.101 (192.168.1.101) Destination: 207.62.187.7 (207.62.187.7) Transmission Control Protocol, Src Port: 49323 (49323), Dst Port: http (80), Seq: 498698563, Len: 0 Source port: 49323 (49323) Destination port: http (80) Sequence number: 498698563 Header length: 32 bytes Flags: 0x02 (SYN) 0... .... = Congestion Window Reduced (CWR): Not set .0.. .... = ECN-Echo: Not set ..0. .... = Urgent: Not set ...0 .... = Acknowledgment: Not set .... 0... = Push: Not set .... .0.. = Reset: Not set .... ..1. = Syn: Set .... ...0 = Fin: Not set Window size: 8192 Checksum: 0x9aca [correct] [Good Checksum: True] [Bad Checksum: False] Options: (12 bytes) Maximum segment size: 1460 bytes NOP Window scale: 2 (multiply by 4) NOP NOP SACK permitted